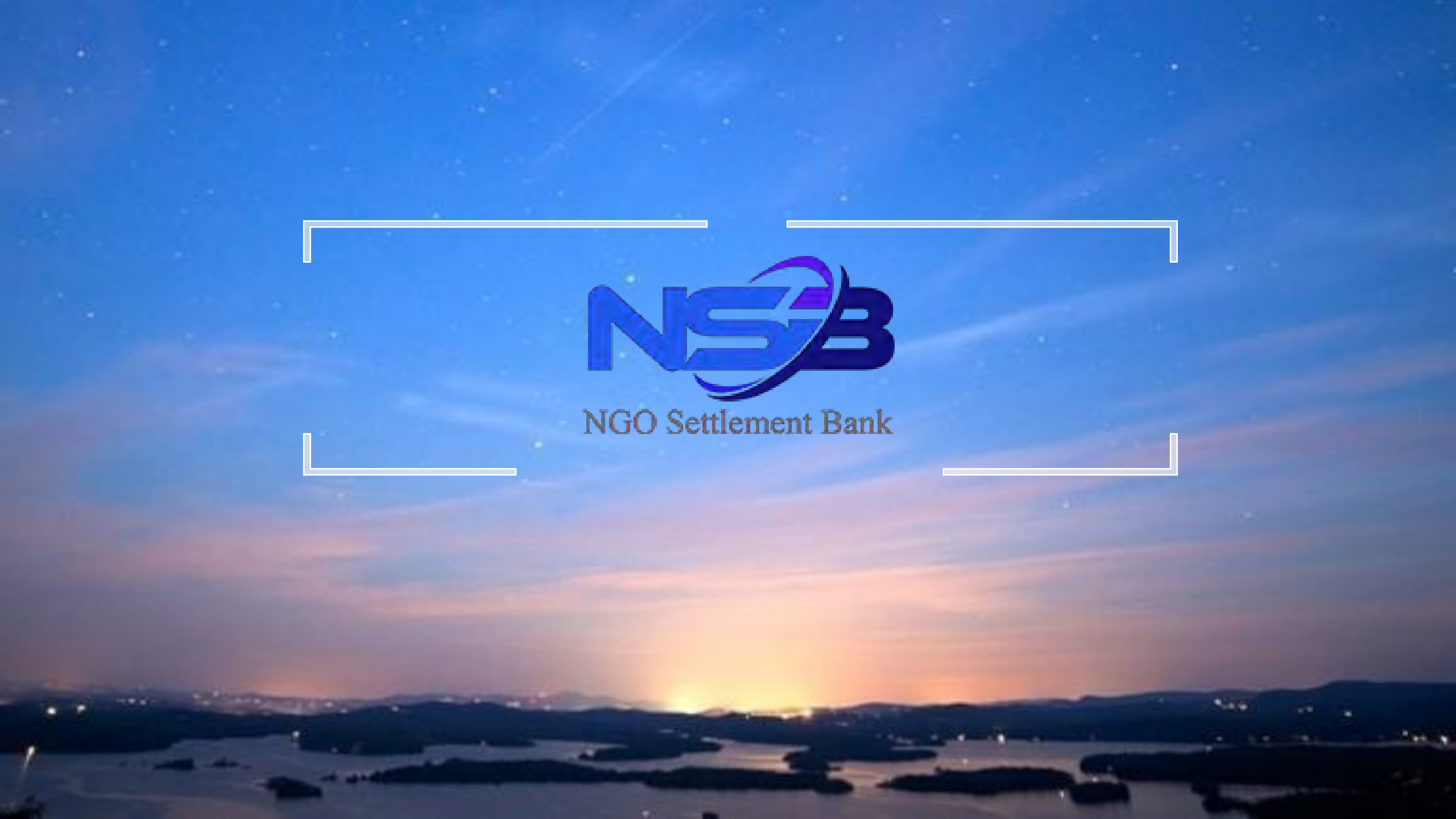

# NSB 계좌개설가이드

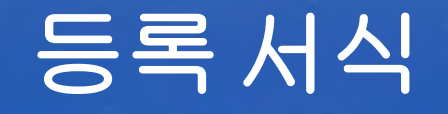

## ■ NGO My Affiliate member register

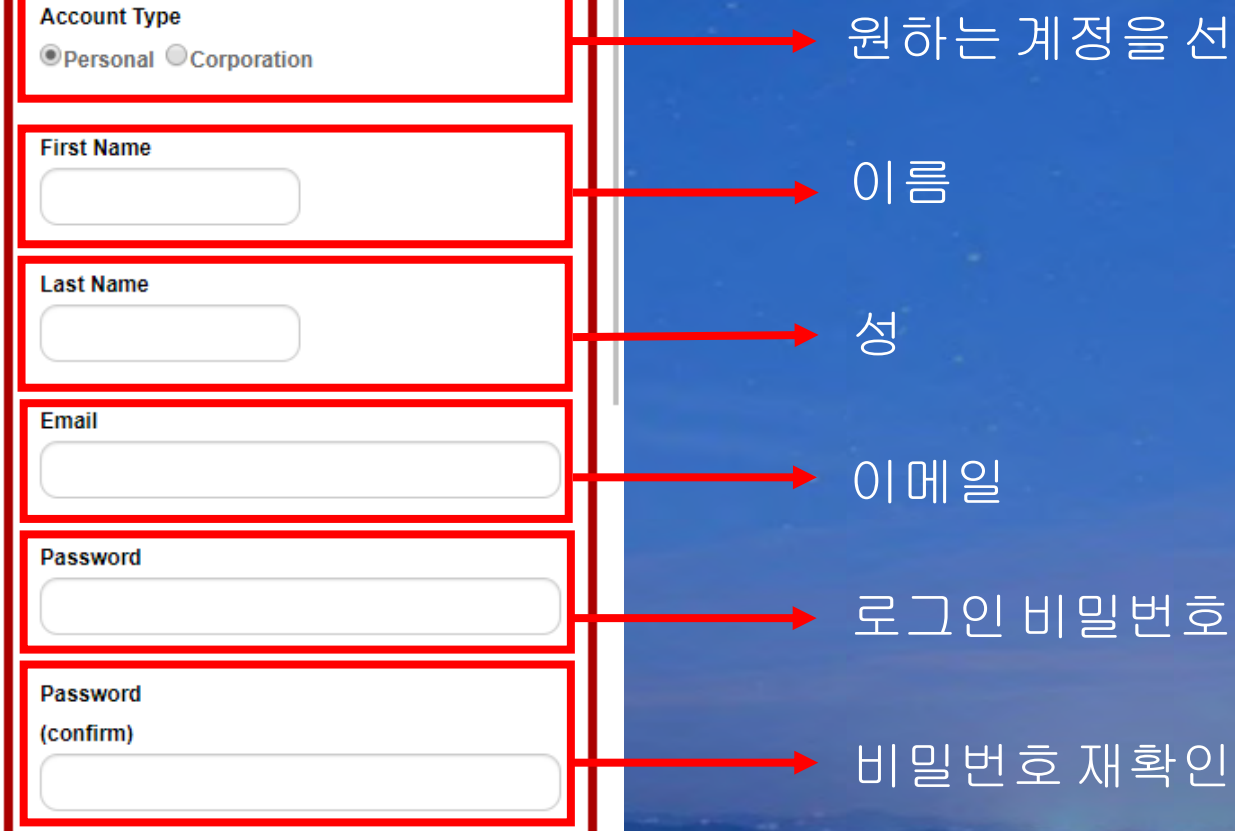

### 원하는계정을 선택(본인개인/회사)

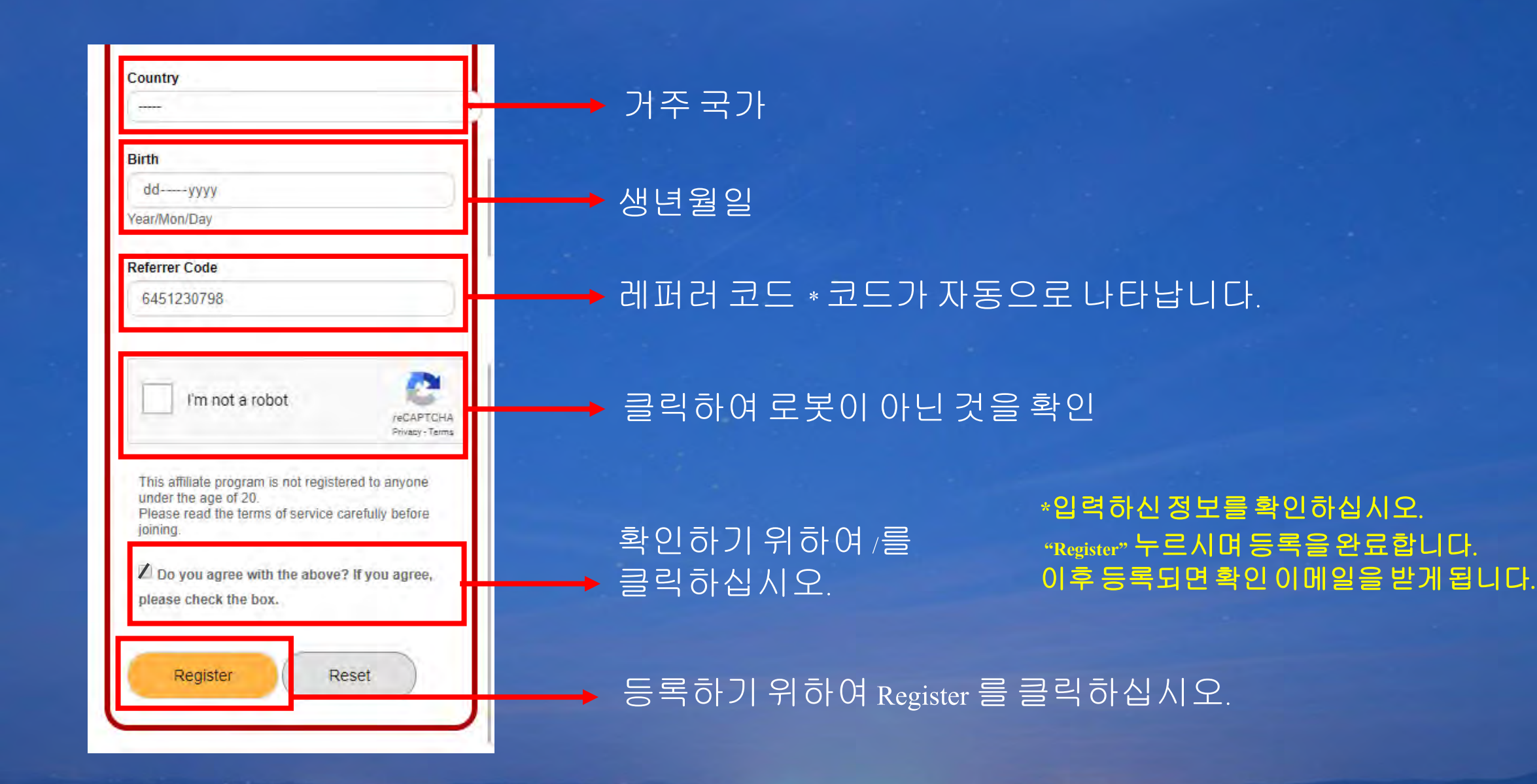

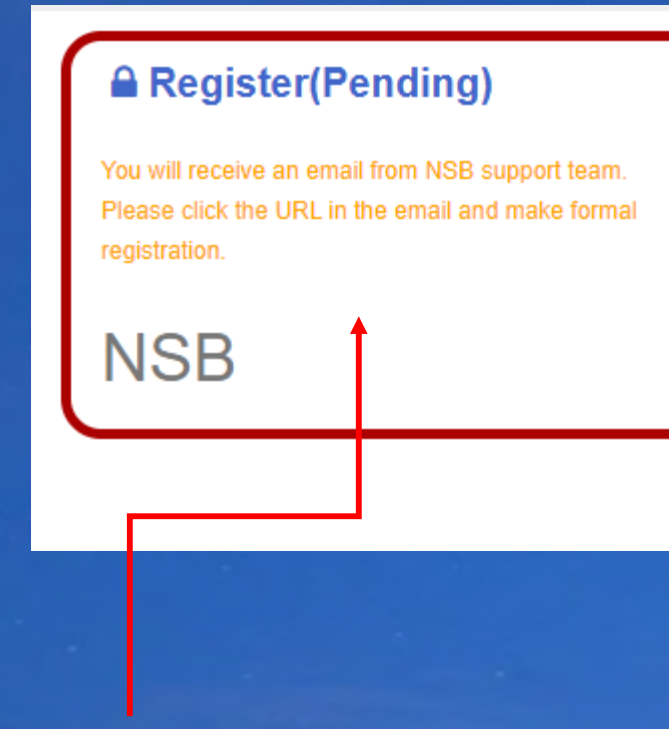

### Register 후사이트에 이 페이지가 표시됩니다.

### \* 오른쪽 사진 같이 확인 이메일을 받게 되며 등록 확인 URL이 있습니다. 등록 확인하기 위하여 URL를 클릭하십시오. 그 후 등록 완료됩니다.

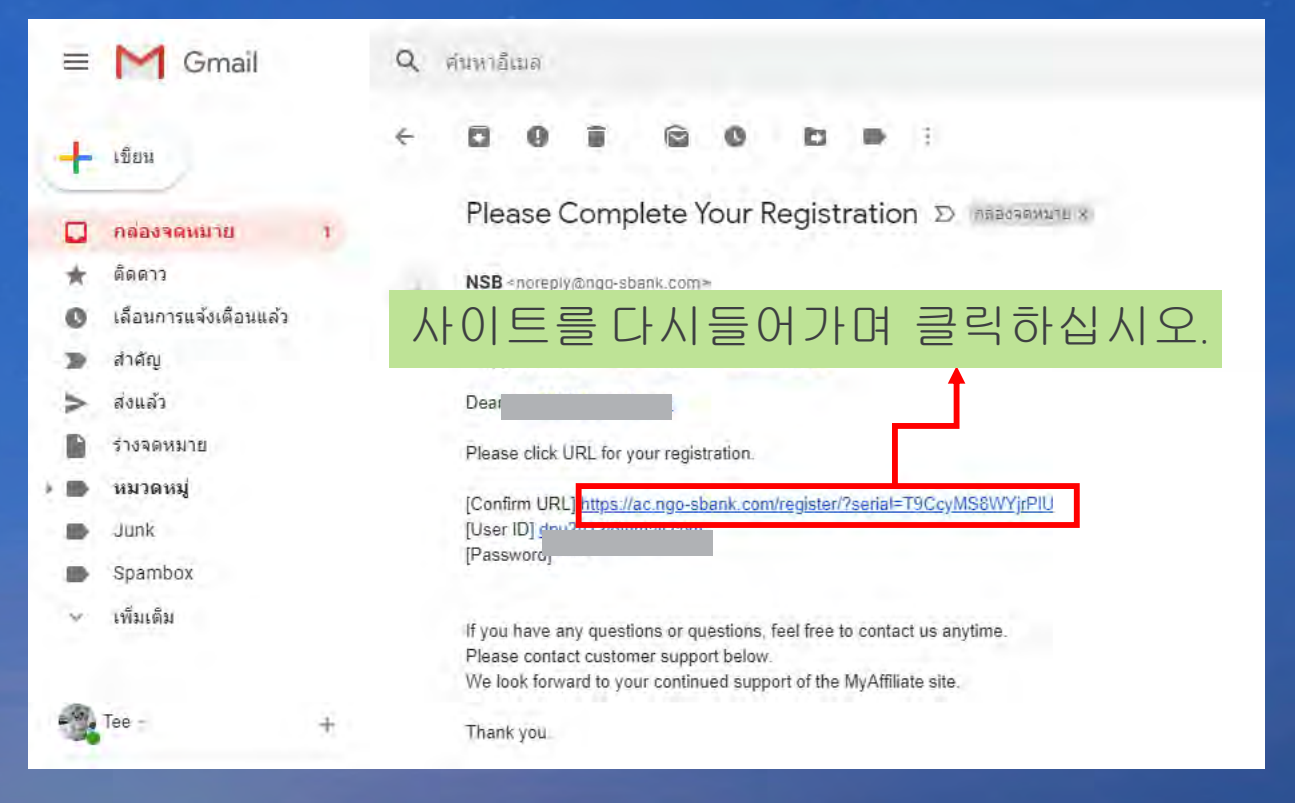

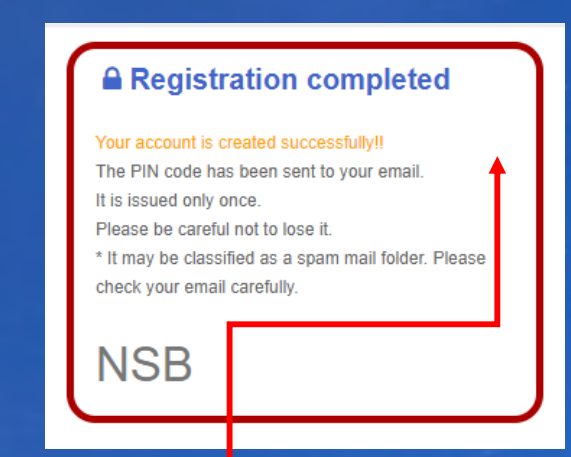

#### 이메일에 있는 링크를 클릭하시며 이 사이트를 표시됩니다. 다시 로그인하십시오..

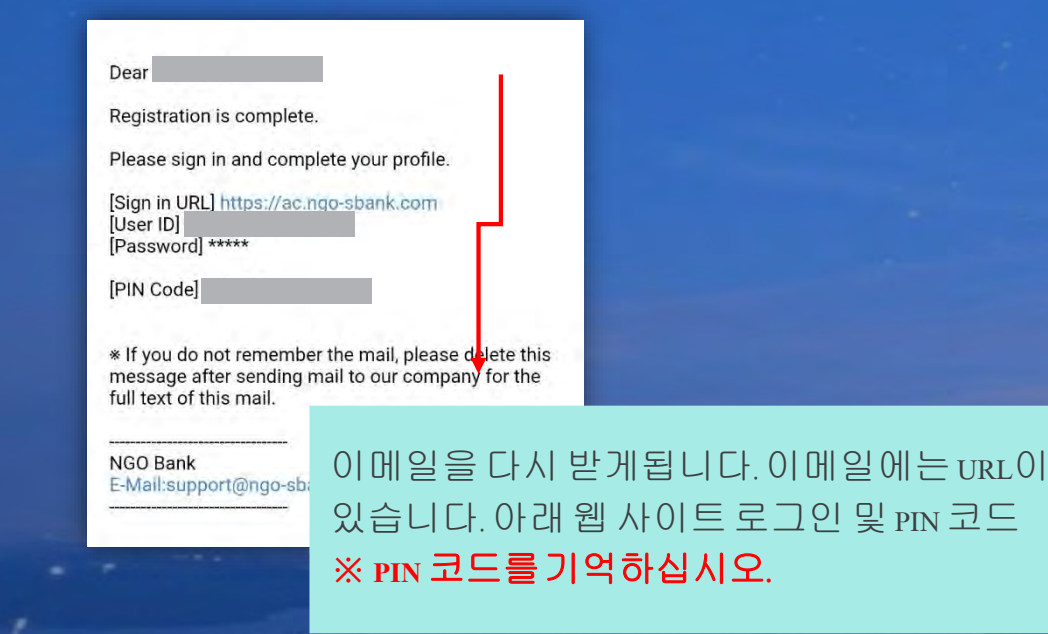

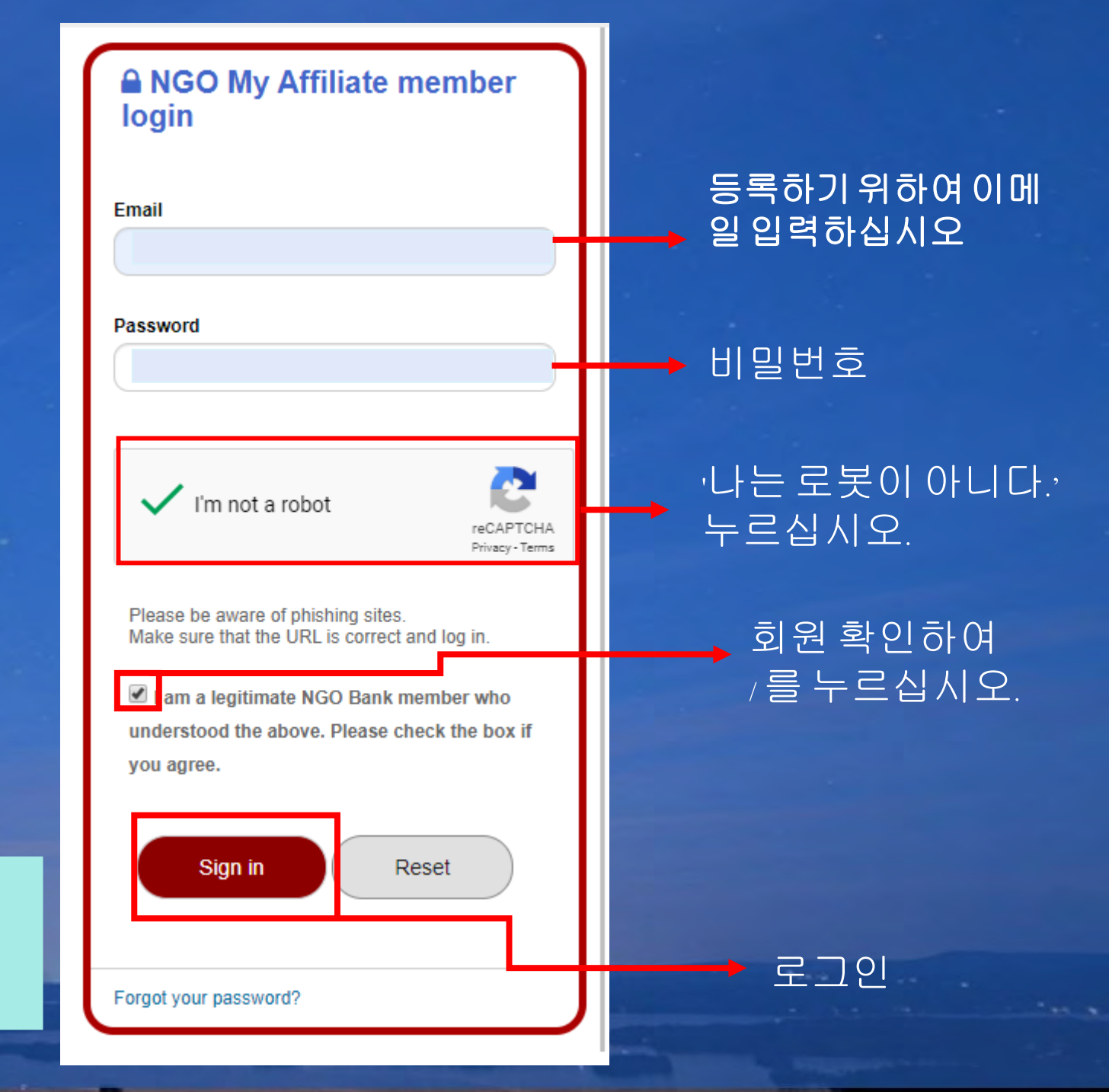

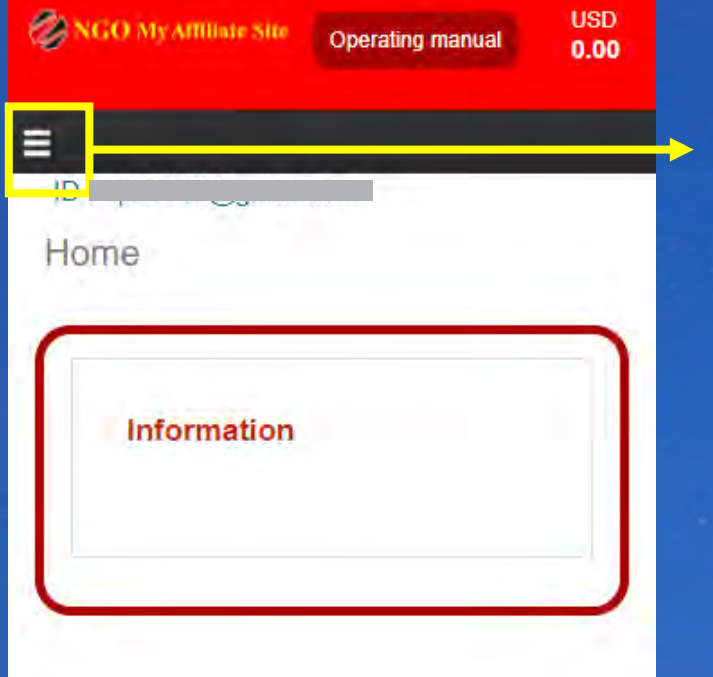

| 로그인 완료하며 | 홈페이지에서 | 왼쪽에 있는 | <u> 커맨드메뉴를</u> |
|----------|--------|--------|----------------|
| 〒르십시오.   |        |        |                |

| 🕢 NGO My Affiliate Site | Operating manual | USD<br><b>0.00</b> |  |
|-------------------------|------------------|--------------------|--|
| =                       |                  |                    |  |
| Home                    | _                |                    |  |
| Create NSB Account      |                  |                    |  |
| Setting >               |                  |                    |  |
| Affiliate >             |                  |                    |  |
| Withdrawal              |                  |                    |  |
| Contact                 |                  |                    |  |
| Logout                  |                  |                    |  |
|                         | NSB Accou        | nt Login           |  |

## 커맨드메뉴가나타나면 "Create NSB Account 선택

| ⊘ NGO My Affiliate Site | Operating manual | USD<br><b>0.00</b> |
|-------------------------|------------------|--------------------|
| =                       |                  |                    |
| NSB Account Ap          | ply              |                    |
| NSB Account             | Apply            | ~                  |
| Туре                    | Personal         |                    |
| First Name              |                  |                    |
| Last Name               |                  |                    |
| E-mail                  | .cc              | òm                 |
| Birth                   |                  |                    |
| Country                 | -                |                    |
| Address                 |                  |                    |
| Street                  |                  |                    |

## 입력한정보를 다시 체크하십시오.

| District                                                          | Ι |   |
|-------------------------------------------------------------------|---|---|
| City                                                              |   |   |
| State                                                             |   |   |
| Zip / Postal Code                                                 |   |   |
| Call number                                                       |   |   |
|                                                                   |   |   |
| Open an NSB account with the following contents.                  |   |   |
| Please check the contents.                                        |   |   |
| If there are no mistakes, check the agreement box                 |   |   |
| and press the Apply button to open an account.                    |   |   |
| [Caution]<br>* If you make a mistake, you cannot open an account. | _ | 4 |
| * Multiple accounts cannot be opened.                             |   |   |
| Understood the precautions and confirmed                          |   |   |
| that there were no mistakes in the input.                         |   |   |
|                                                                   |   |   |
|                                                                   |   |   |
| Apply                                                             | ╇ |   |
|                                                                   | J |   |
|                                                                   | ^ |   |

## 정보가 정확하면 →클릭하십시오.

## 계정을 개설하며 클릭하십시오.

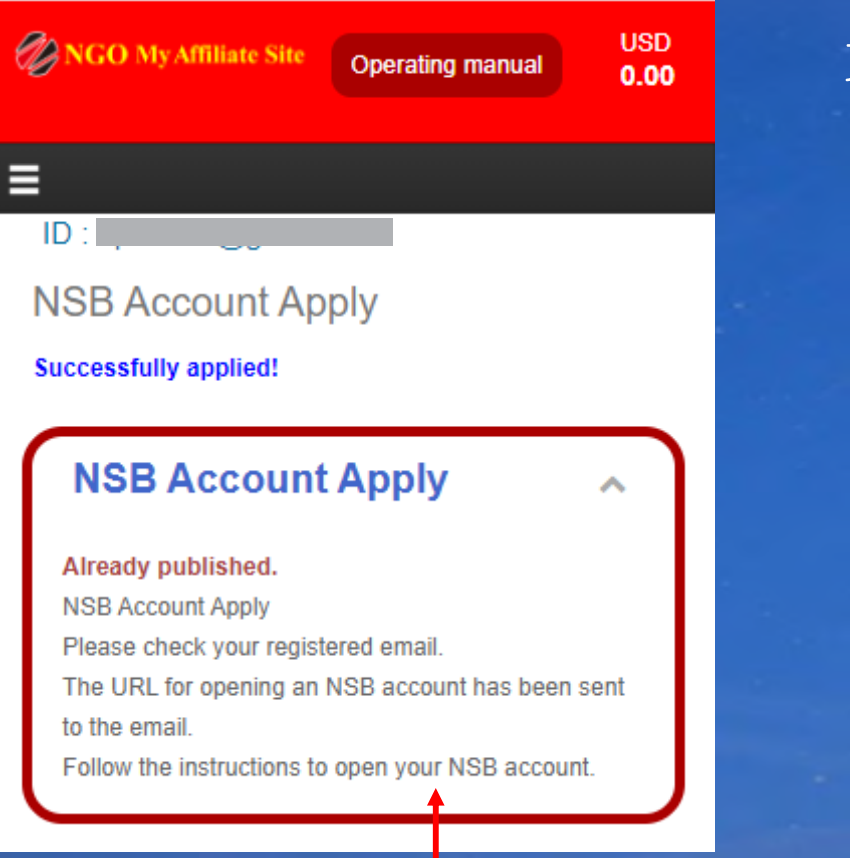

### 계정 개설한 후 NSB가 발송하며 확인 이메일을 받게 됩니다.

| =    | M Gmail                         | Q   | . ศัมหาอิเมล                                                                                                    |            |
|------|---------------------------------|-----|----------------------------------------------------------------------------------------------------|------------|
| +    | เขียน                           | ÷   |                                                                                                    |            |
|      | กล่องจดหมาย                     | z   | 【NGO Settlement Bank】Instructions for Completing NGO Settlement Bank Account Registration D massauc                                                                                                    |            |
| *    | ติดดาว<br>เลือนการแจ้งเดือนแล้ว | į į | noreply@ngo-sbank.com<br>R fot du ~                                                                                                    |            |
| 2    | สำคัญ                           |     |                                                                                                    |            |
| >    | ส่งแล้ว                         |     |                                                                                                    |            |
|      | ร่างจุดหมาย                     |     | Thank you for registering NGO Settlement Bank Account.                                                                                                    |            |
| 2.00 | หมวดหมู                         |     | Please follow the following instructions to complete your NGO Settlement Bank account registration                                                                                                    |            |
|      | Junk                            |     | 4 Martin Rather Care South And Martin State - 20 June 1                                                                                                    |            |
| - 84 | Spambox                         |     | https://ngo-sb.wmt.ac/dashboard/change_password?type=input&id=013e149t22678c095atdaec1356ace57                                                                                                    |            |
| ~    | เพิ่มเติม                       |     | 2. Enter the following confirmation code into the Confirmation Code field:                                                                                                    |            |
|      |                                 |     |                                                                                                    | 、<br>、     |
| -    | Tee -                           | +   | 3 Set your correct date of birth 다음 단계 사이트에 이 코드를 사용하십시오                                                                                                    | <u>-</u> . |
|      |                                 |     | 4. Set and re-enter your personal password. Your password must be 8 to 35 characters long and can only contain alphanumeric characters<br>(NGO Settlement Bank will not inform customer's login password through e-mail. Please keep your password carefully as you would do with any other important personal information) |            |
|      |                                 |     | 5. Click "Next" to complete account registration.                                                                                                    |            |
|      |                                 |     | 6. Log in at the following link and your personal credentials:<br>Website: <u>https://ngo-sb.wmit.ac/dashboard/login</u><br>Login ID: Your e-mail address<br>Password Your password                                                                                                    |            |

## 계정 등록을 완료됩니다.

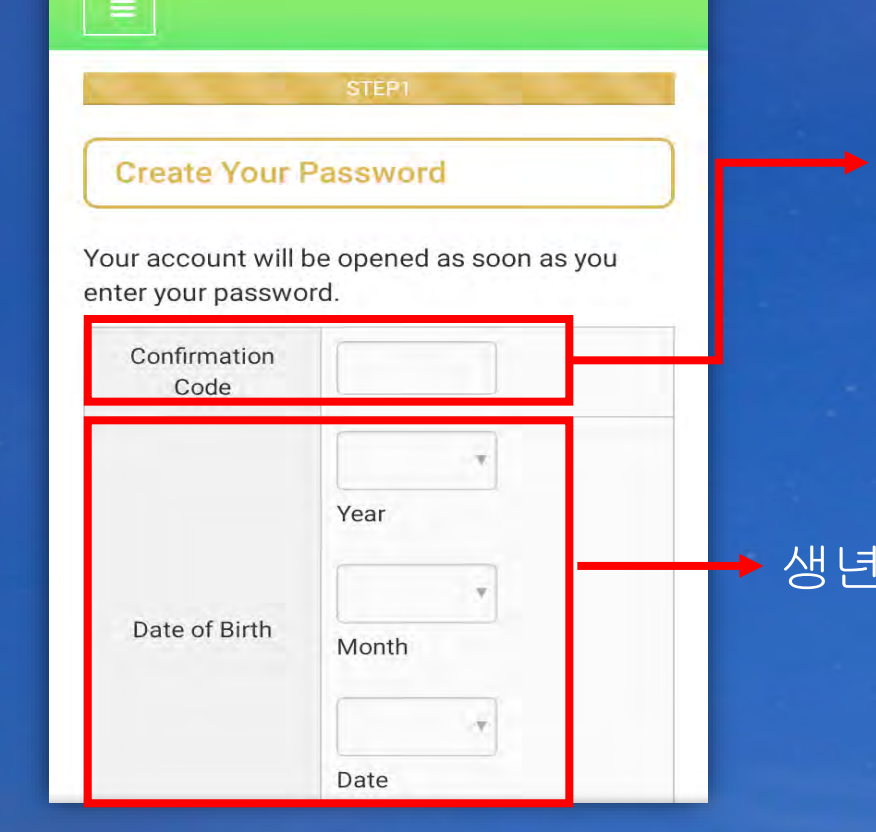

### →계정 게설한 후 받는 이메일에 5개 코드가 입력하십시오.

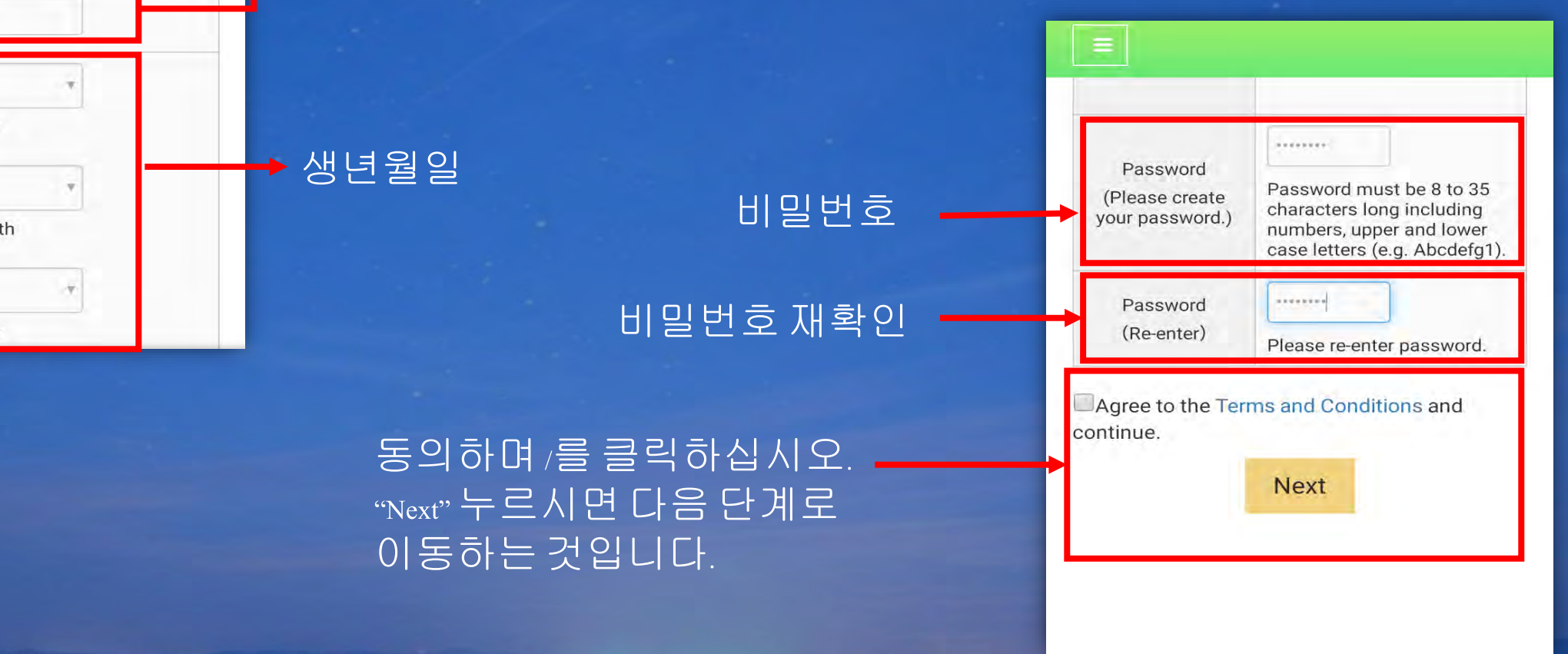

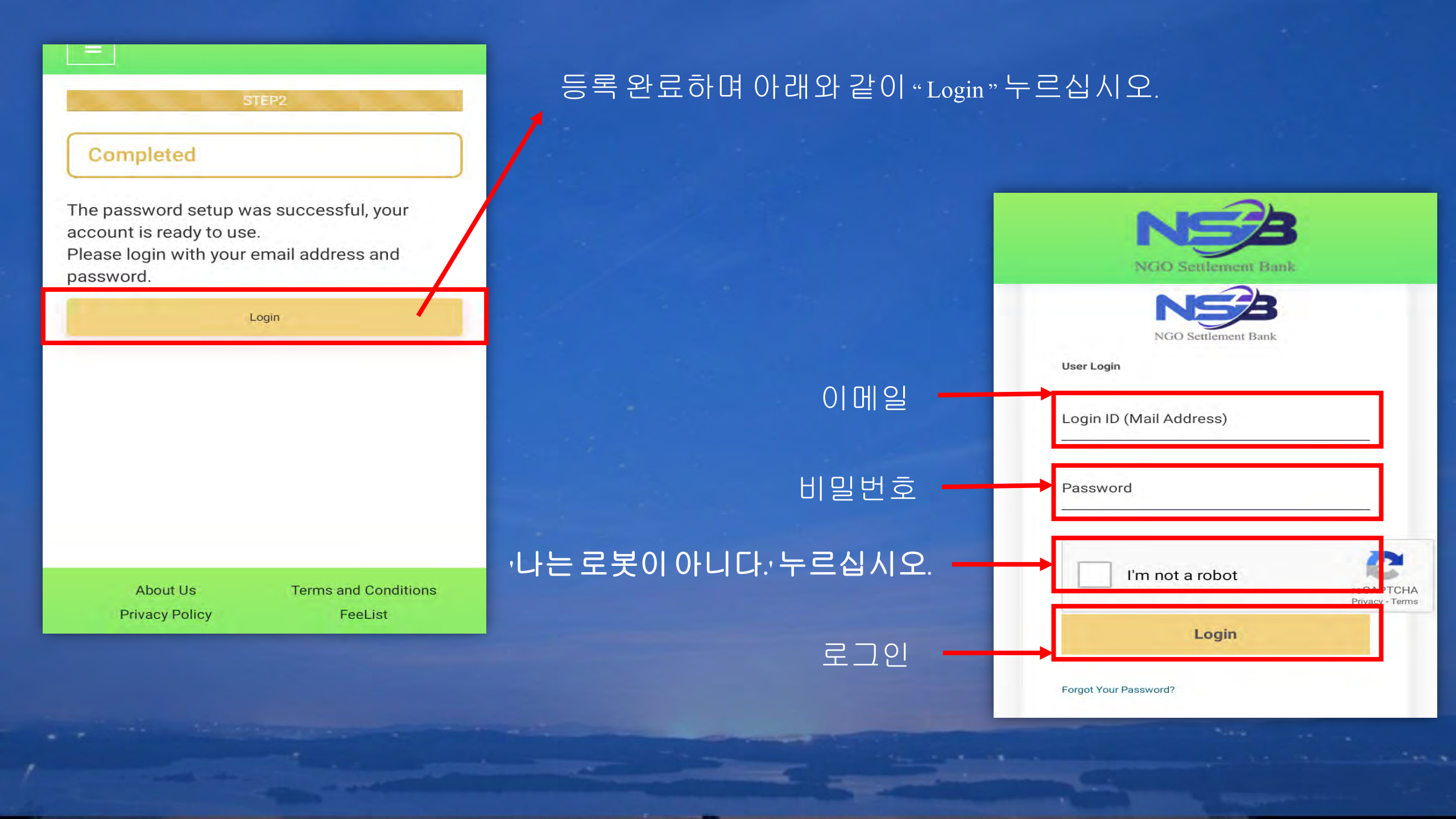

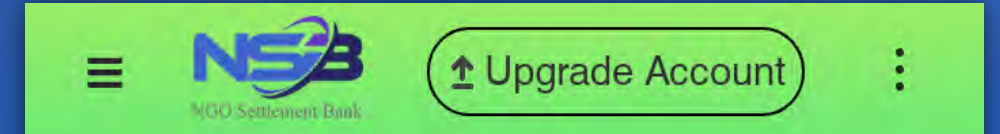

## No card connected.

## 이 페이지는 홈페이지입니다. 등록 완료됩니다.

Portfolio

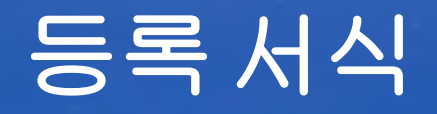

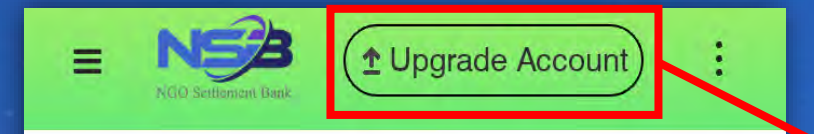

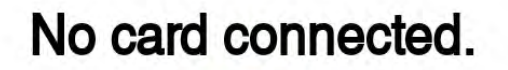

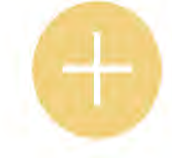

Portfolio

로그인 후 "Upgrade Account" 누르십시오.

1 Upgrade Account = : NS My Affiliate site Upgrade my account to Standard Account 0 Available for Fast Account

Standard Account를 선택하며 "Confirm"누르십시오.

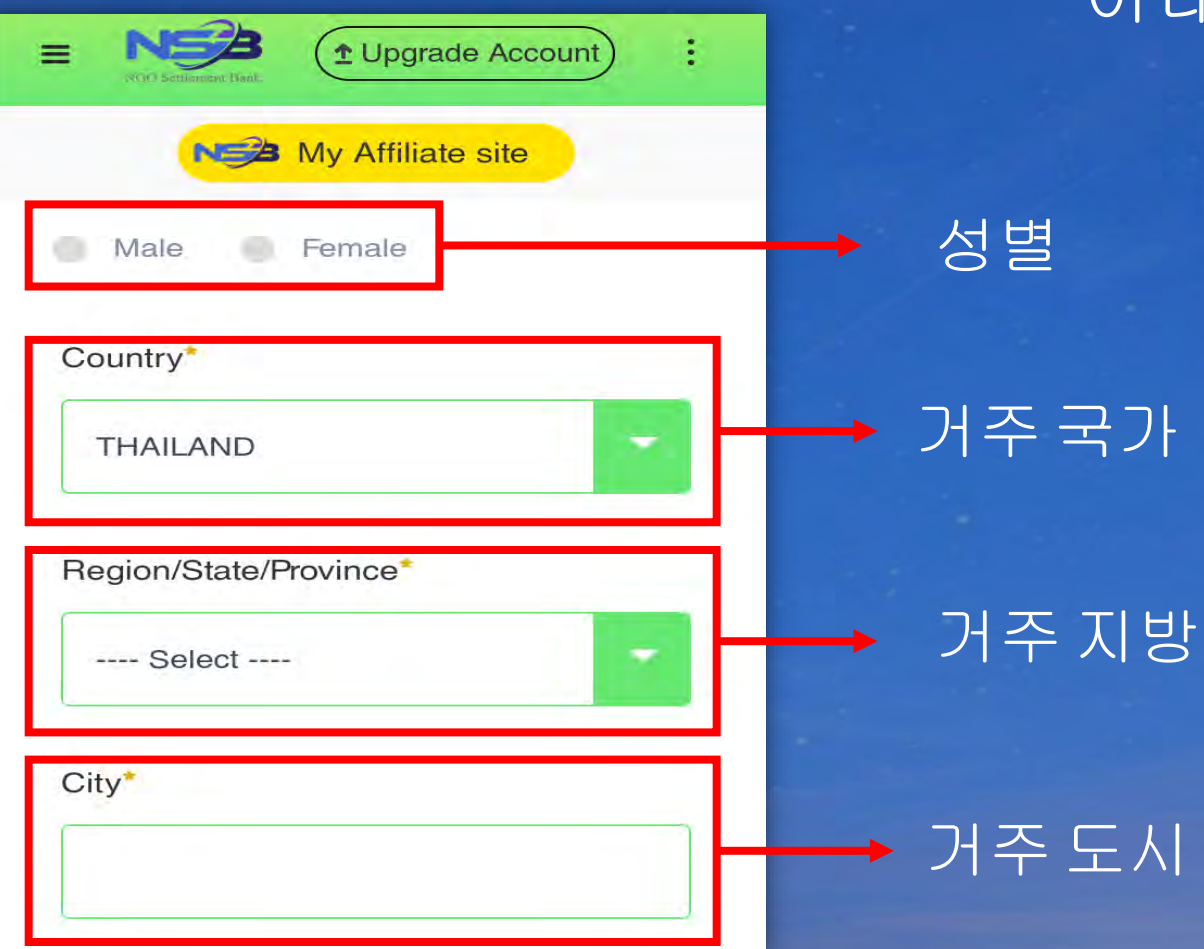

## 아래와같이정보를입력하십시오

| Mont Second Have      |  |
|-----------------------|--|
| District/Suburb       |  |
| (e.g. AB-12 District) |  |
| (e.g. AB Street)      |  |
| Street No.*           |  |
| (0.01.2.2)            |  |

교외지구

거리번호

도로

| ■ NSA (1) Upgrade Account) :                                                                 |         |  |  |
|----------------------------------------------------------------------------------------------|---------|--|--|
| My Affiliate site                                                                            |         |  |  |
| Apartment No.                                                                                | ━ 번지수   |  |  |
| (e.g. ABC Building #123)                                                                     |         |  |  |
| Post Code*                                                                                   |         |  |  |
| (e.g.123-4567n *For countries or regions that do not have a post code, please enter "0000".) |         |  |  |
| Phone Number(Country Code)*                                                                  | ━━ 국가번호 |  |  |
| L                                                                                            |         |  |  |

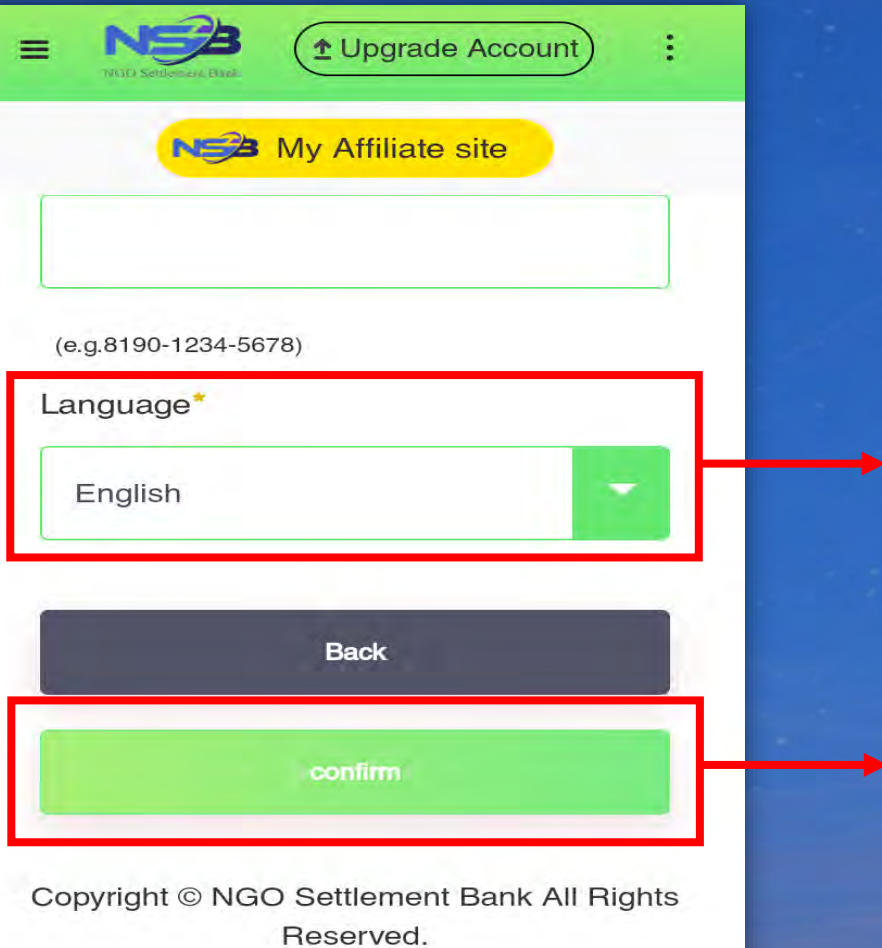

▶ 확인하여 "Confirm" 누르십시오.

언어

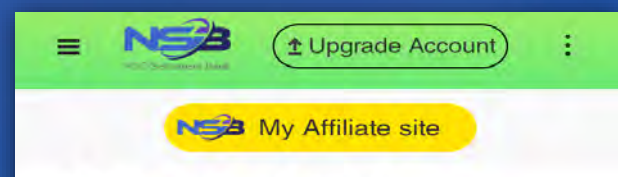

#### **Update Your Profile**

Confirm and continue. KYC documents should be the same with your profile information. Please update your KYC documents if necessary

gmail.com

#### Email Address

Password

Copyright © NGO Settlement Bank All Rights Reserved.

## 사이트가 입력한 정보를 표시됩니다.

"Submit and next" 누르시면 다음 단계로 이동하는 것입니다.

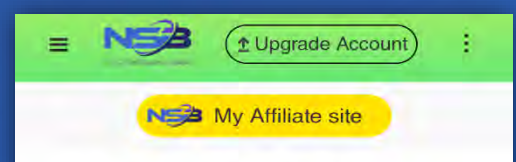

#### **KYC Verification Status**

KYC Verification Applying Status

#### **KYC** Upload

KYC Files: Please upload your Proof of Identity and Proof of Address. Unqualified documents will not be approved or verified.

## 이 페이지에 문서 파일 업로드를 하십시오.

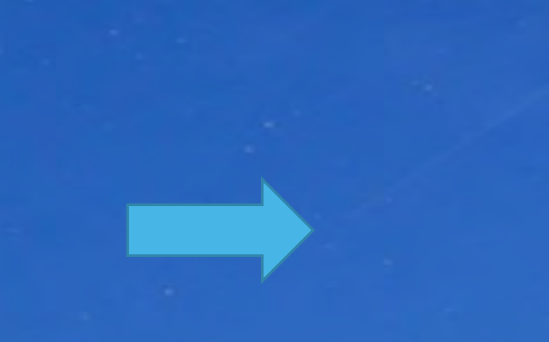

#### -여권 (6개월 이상 여권 잔여 유효기간) -운전면허증 (6개월 이상 여권 잔여 유효기간) - 신분증 (이전 입력한 주소과 신분증의 주소 동일) -영수증,고지서 -주민등록 (이전 입력한 정보와 신분증의 명성 주소 동일,3개월 이상 잔여 유효기간) ※ 신원 확인(1) 여권/운전면허증/신분증 중 하나를 선택하십시오. ※주소 확인 (2) 영수증,고지서 /주민등록 중 하나를 선택하십시오. ※업로드된 문서는 깨끗하고 정확하며 모든 문자를 볼 수 있아야 합니다.그림자나 반사가 없는 것입니다.

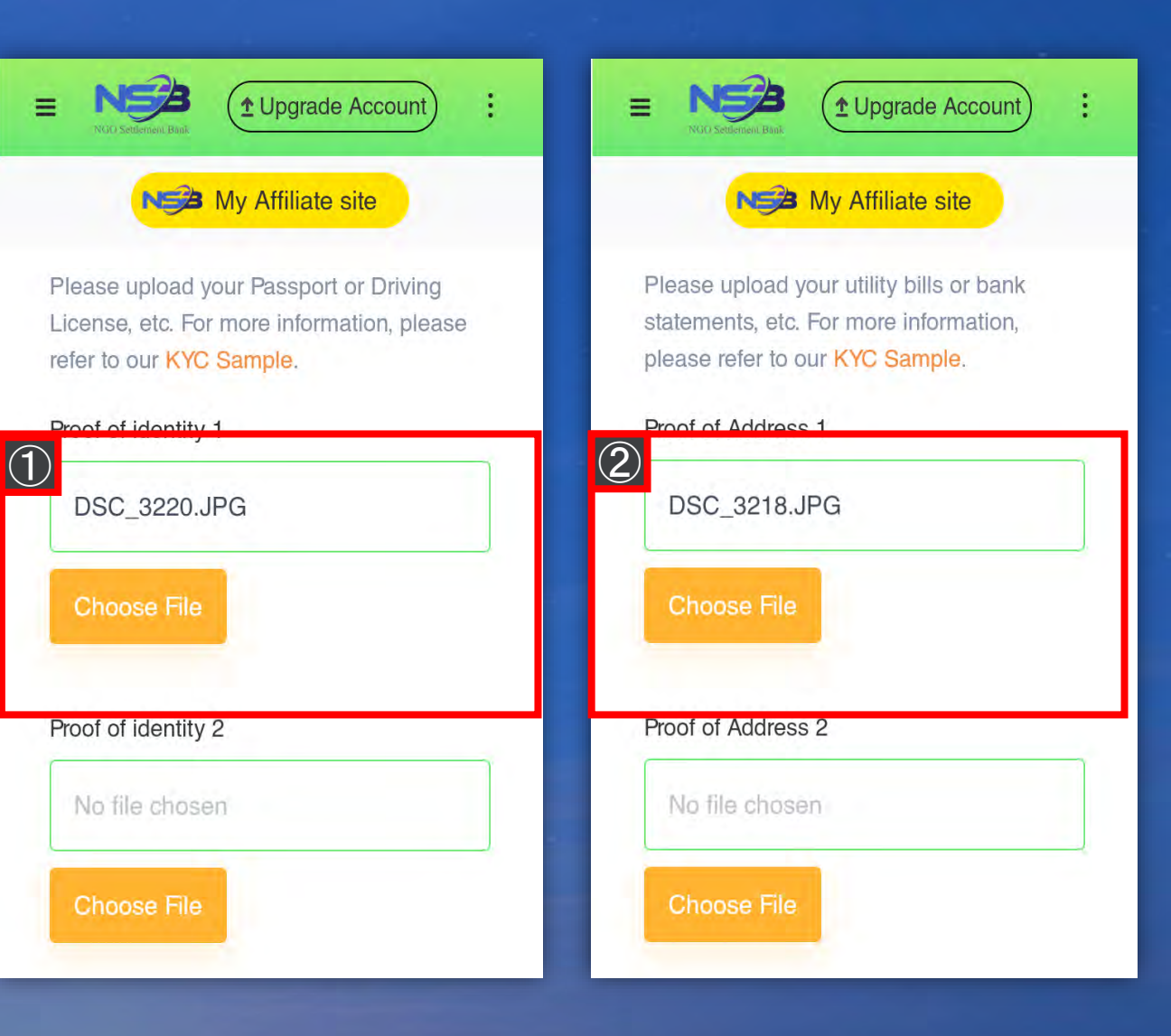

## NGO Settlement Bank

#### NS My Affiliate site

:

approved or verified, if the documents are incomplete, the photos are unclear photos, with poorly visible edges or with dimmed lighting.

5. All documents submitted should contain clear photos and with legible characters.

Back Upgrade Account

Copyright © NGO Settlement Bank All Rights Reserved.

## 문서 업로드한 후 아래와 같이 "Upgrade Account" 누르십시오. 스태프가 검사하여 확인 이메일을 기다리십시오.

E NSB (1 Upgrade Account)

٠

#### My Affiliate site

Your application for upgrading account has been submitted successfully. Please wait patiently.

Home Page

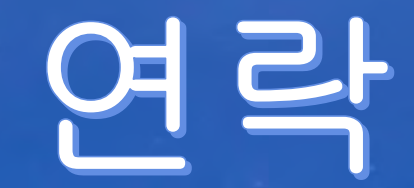

NGO Settlement Bank Customer support URL : <u>https://www.ngo-sbank.com</u> 이메일: <u>support@ngo-sbank.com</u> \* 영업시간: 평일월요일부터 금요일까지 오전 3시~11시(GMT ±0)-\* 주말, 공휴일, 설날, 새해 휴일 -